## CERVIS volunteers

### Current Landing Page on www.opentable.org

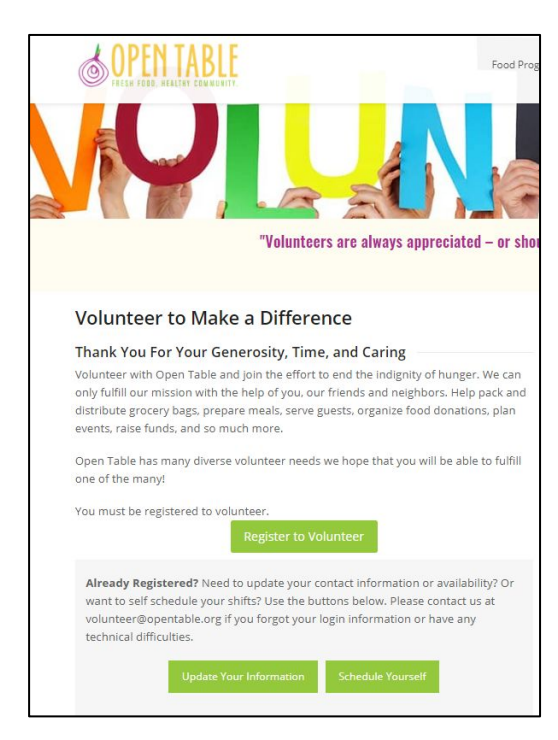

On this page click either:

- Register to volunteer
- Update your information
- Schedule yourself

You will then be taken to the CERVIS portal

### **CERVIS** Portal

You can choose to use your regular email address or you can sign in with your Google, Microsoft, or Facebook information.

CERVIS does not keep this information. It just uses it to verify your identity.

The first time you log in you will be required to "reset password"

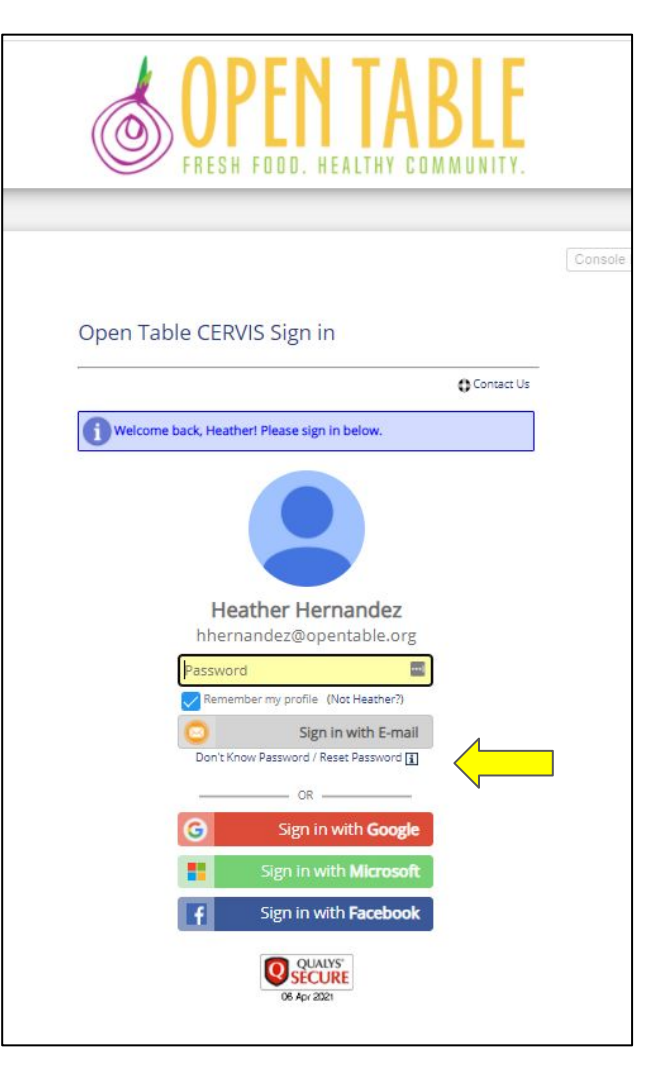

### The first time you will be directed to fill out a profile

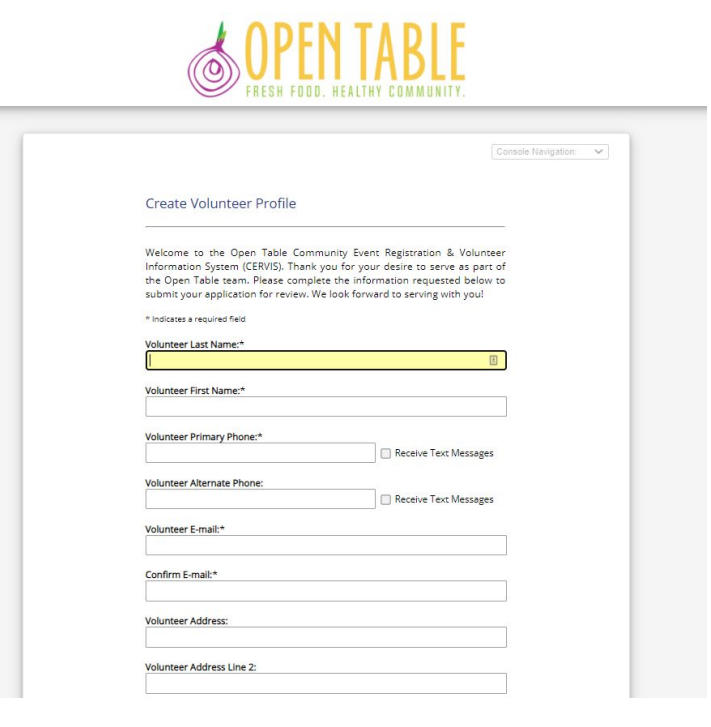

# You will then be directed to the Volunteer Portal

| 😭 🛛 Volunteer Portal Menu 🗸                    |           |
|------------------------------------------------|-----------|
| olunteer Portal Home                           |           |
| Registration Management                        |           |
| Register / Apply for an Upcoming Opportunity   |           |
| View or Cancel Registration for an Upcoming Op | portunity |
| Record or Update Service Project Activity      |           |
| Profile Management                             |           |
| Add Additional Volunteer to my Profile         |           |
| View or Update Volunteer Profile Information   |           |
| Report Management                              |           |
| View or Print Volunteer Activity History       |           |
| Account Management                             |           |
| Change Password                                |           |
| Revert Identity back to Heather Hernandez      |           |

### To see available opportunities Click on "Register/Apply for an Upcoming Opportunity

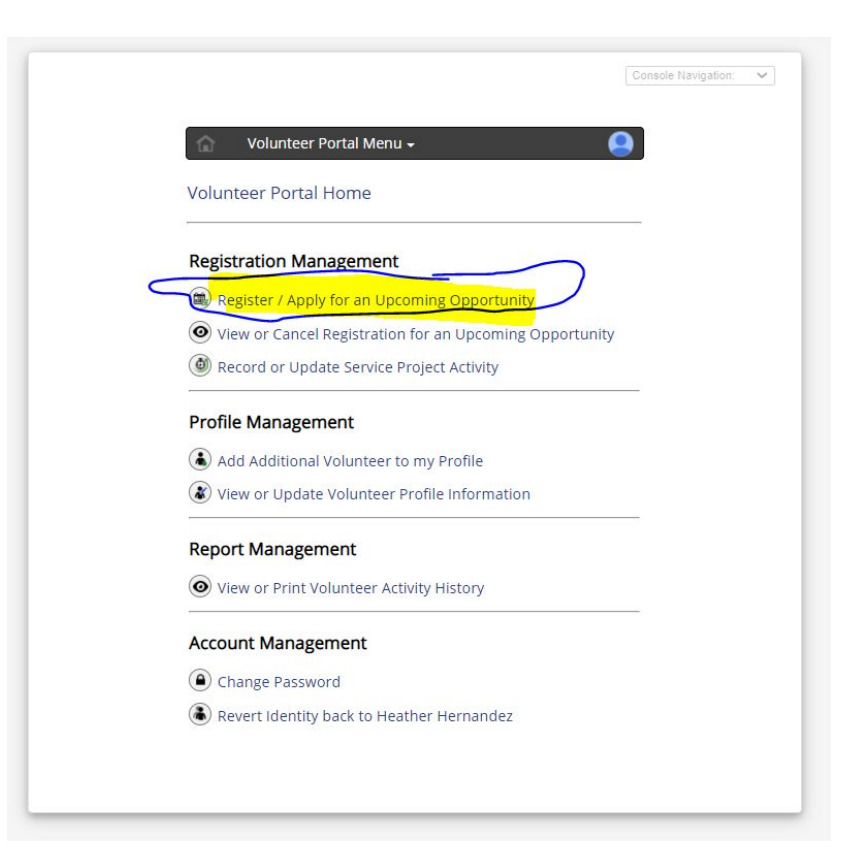

### Step 1: Select the name of the volunteer you are registering

|                                                                                                    |                                                      | Volunteer Portal Menu -                                                                                                    |                                                             |
|----------------------------------------------------------------------------------------------------|------------------------------------------------------|----------------------------------------------------------------------------------------------------|-------------------------------------------------------------|
| ✿ Volunteer Portal Menu →                                                                                                    |                                                      | Open Table Event Registration                                                                                                    |                                                             |
| Open Table Event Registration                                                                                                    |                                                      | To register for an upcoming event, please select an availab                                                                                                    | ble event from the list below                               |
| To register for an upcoming event, please select an available even<br>you would like to view the events you are CURRENTLY registered                                                                                                    | ent from the list below. If<br>d for, or CANCEL your | you would like to view the events you are CURRENTLY regi<br>registration for an upcoming event, please CLICK HERE. If you w<br>registration activity, please CLICK HERE.                                                                                        | istered for, or CANCEL your<br>yould like to view your PAST |
| gistration for an upcoming event, please CLICK HERE. If you would l<br>gistration activity, please CLICK HERE.                                                                                                    | like to view your PAST                               |                                                                                                    |                                                             |
| Sten 1: Select a Volunteer Below                                                                                                    | /8                                                   | Step 1: Select a Volunteer Be                                                                                                    | elow 🖪                                                      |
| Place select a volunteer below                                                                                                    | <u> </u>                                             | Please select a volunteer:                                                                                                    |                                                             |
| lease select a volunteer.                                                                                                    |                                                      | Please select a volunteer:                                                                                                    |                                                             |
|                                                                                                    |                                                      | David A.                                                                                                    |                                                             |
| Show Event Calendar                                                                                                    | r:=:1                                                | Alicia B.                                                                                                    |                                                             |
| 9 Ose Private Event Registration Lode<br>9 Search Events by Interest, Location, Date or Keyword                                                                                                    |                                                      | Add New Volunteer to Profile                                                                                                    |                                                             |
|                                                                                                    | _                                                    | •                                                                                                    |                                                             |
|                                                                                                    |                                                      |                                                                                                    |                                                             |
| Step 2: Select an Available Event Be                                                                                                    | low n                                                | Ften 2: Colort an Aurilable Fue                                                                                                    | t Deleve a                                                  |
| Step 2: Select an Available Event Be                                                                                                    | clow B                                               | Step 2: Select an Available Even                                                                                                    | t Below <b>B</b>                                            |
| Step 2: Select an Available Event Be Highlighted Opportunities Ride for Food                                                                                                    | clow n                                               | Step 2: Select an Available Even<br>Highlighted Opportunities                                                                                                    | t Below <b>n</b>                                            |
| Step 2: Select an Available Event Be<br>Highlighted Opportunities<br>Ride for Food                                                                                                    | Low n                                                | Step 2: Select an Available Even<br>————————————————————————————————————                                                                                                    | t Below n                                                   |
| Step 2: Select an Available Event Be<br>Highlighted Opportunities<br>Ride for Food<br>) Sun, Oct 3, 2021<br>Special Events                                                                                                    | Low n                                                | Step 2: Select an Available Even<br>Highlighted Opportunities<br>Ride for Food<br>Sun, Oct 3, 2021                                                                                                    | t Below n                                                   |
| Step 2: Select an Available Event Be<br>Highlighted Opportunities<br>Sun, Oct 3, 2021<br>Special Events                                                                                                    | Low n                                                | Step 2: Select an Available Even<br>Highlighted Opportunities<br>Ride for Food<br>Sun, Oct 3, 2021<br>Special Events                                                                                                    | nt Below n<br>                                              |
| Step 2: Select an Available Event Be<br>Mighlighted Opportunities Ride for Food Sun, Oct 3, 2021 Special Events Transport Food Operator Resistration                                                                                                    | Low n<br>Unlimited                                   | Step 2: Select an Available Even<br>Highlighted Opportunities<br>Ride for Food<br>Sun, Oct 3, 2021<br>Special Events                                                                                                    | ut Below n<br>                                              |
| Step 2: Select an Available Event Be Highlighted Opportunities Ride for Food Sun, Oct 3, 2021 Special Events Transport Food Ongoing Registration Transporting Food                                                                                                    | 2low n<br>Unlimited                                  | Step 2: Select an Available Even<br>Highlighted Opportunities<br>Ride for Food<br>Sun, Oct 3, 2021<br>Special Events<br>Transport Food                                                                                                    | ut Below B                                                  |
| Step 2: Select an Available Event Be<br>Highlighted Opportunities<br>Side for Food<br>Sun, Oct 3, 2021<br>Special Events<br>Transport Food<br>Ongoing Registration<br>Transporting Food                                                                                                    | 210W R<br>Unlimited<br>7<br>Needed                   | Step 2: Select an Available Even<br>Highlighted Opportunities<br>Ride for Food<br>Sun, Oct 3, 2021<br>Special Events<br>Transport Food<br>Ongoing Registration                                                                                                  | ut Below B<br>Uniimi<br>Uniimi<br>7, 7                      |
| Step 2: Select an Available Event Be Highlighted Opportunities Ride for Food Sun, Oct 3, 2021 Special Events Transport Food Ongoing Registration Transporting Food Mondays - SOS (Save Our Surplus) Anz 66, May 31, 2021 (Multiple Times Available)                                                                                                    | Llow #<br>Unlimited                                  | Step 2: Select an Available Even<br>Highlighted Opportunities<br>Ride for Food<br>Sun, Oct 3, 2021<br>Special Events<br>Transport Food<br>Ongoing Registration<br>Transporting Food                                                                             | t Below n<br>Unlimit                                        |
| Step 2: Select an Available Event Be         Highlighted Opportunities       Highlighted Opportunities         Ride for Food       Sun, Oct 3, 2021         Special Events       Transport Food         Ongoing Registration       Transporting Food         Mondays - SOS (Save Our Surplus)       Apr 26 - May 31, 2021 (Multiple Times Available)         Cooking       Cooking | Llow #<br>Unlimited<br>7<br>Needed<br>63<br>Needed   | Step 2: Select an Available Even<br>Highlighted Opportunities<br>Ride for Food<br>Sun, Oct 3, 2021<br>Special Events<br>Transport Food<br>Ongoing Registration<br>Transporting Food                                                                             | t Below n<br>Unlimit<br>Unlimit                             |
| Step 2: Select an Available Event Be<br>Highlighted Opportunities<br>Ride for Food<br>Sun, Oct 3, 2021<br>Special Events<br>Transport Food<br>Ongoing Registration<br>Transporting Food<br>Mondays - SOS (Save Our Surplus)<br>Apr 26 - May 31, 2021 (Multiple Times Available)<br>Cooking<br>Mondays - Bick 8, Pack                                                               | Unlimited<br>Unlimited                               | Step 2: Select an Available Even         Highlighted Opportunities         Ride for Food         Sun, Oct 3, 2021         Special Events         Transport Food         Ongoing Registration         Transporting Food         Mondays - SOS (Save Our Surplus) | t Below n<br>Unlimit<br>7<br>Neede                          |

### Highlighted Opportunities

|   | Step 2: Select an Available Event Below <b>B</b>                                                |              |
|---|-------------------------------------------------------------------------------------------------|--------------|
|   | Highlighted Opportunities                                                                       | -            |
| 0 | Ride for Food<br>Sun, Oct 3, 2021<br>Special Events                                             | Unlimited    |
| 0 | Transport Food<br>Ongoing Registration<br>Transporting Food                                     | 7<br>Needed  |
| 0 | Mondays - SOS (Save Our Surplus)<br>Apr 26 - May 31, 2021 (Multiple Times Available)<br>Cooking | 63<br>Needed |
| 0 | Mondays - Pick & Pack<br>Apr 26 - May 31, 2021 (Multiple Times Available)<br>Pick & Pack        | 95<br>Needed |

Highlighted Opportunities are ones we need people for as soon as possible.

Or they are longer ongoing opportunities.

### Finding Out About an Opportunity

|   | Step 2: Select an Available Event Belo           | OW EI        |
|---|--------------------------------------------------|--------------|
|   |                                                  |              |
|   | Ride for Food                                    |              |
| 0 | Sun, Oct 3, 2021                                 | Unlimited    |
|   | Special Events                                   |              |
|   | Transport Food                                   |              |
| 0 | Ongoing Registration                             | Needed       |
|   | Transporting Food                                |              |
|   | Mondays - SOS (Save Our Surplus)                 |              |
| 0 | Apr 26 - May 31, 2021 (Multiple Times Available) | 63<br>Needed |
|   | Cooking                                          | 1100000      |
|   | Mondays - Pick & Pack                            |              |
| 0 | Apr 26 - May 31, 2021 (Multiple Times Available) | 95<br>Nosdad |
|   | Pick & Pack                                      | Needed       |

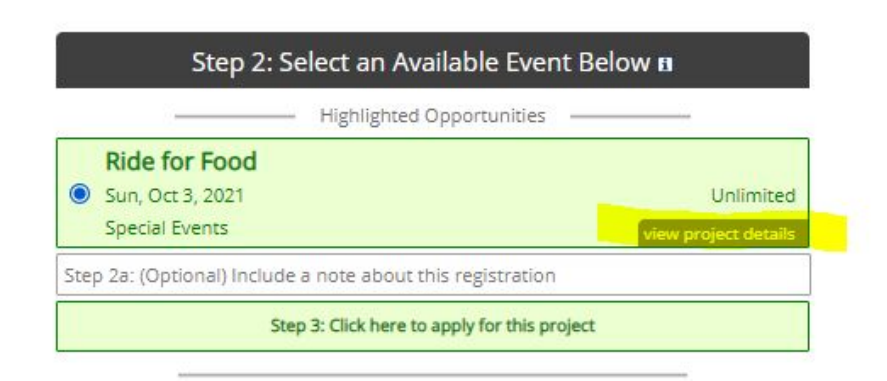

# When you click on "project details" this dialogue box will pop up

|     | Step 2: Select an Available Event Below n               |           |
|-----|---------------------------------------------------------|-----------|
|     |                                                         |           |
| ۲   | Ride for Food<br>Sun, Oct 3, 2021<br>Special Events     | Unlimited |
| Ste | p 2a: (Optional) Include a note about this registration |           |
|     | Chan D. Clink have to small disability and at           |           |

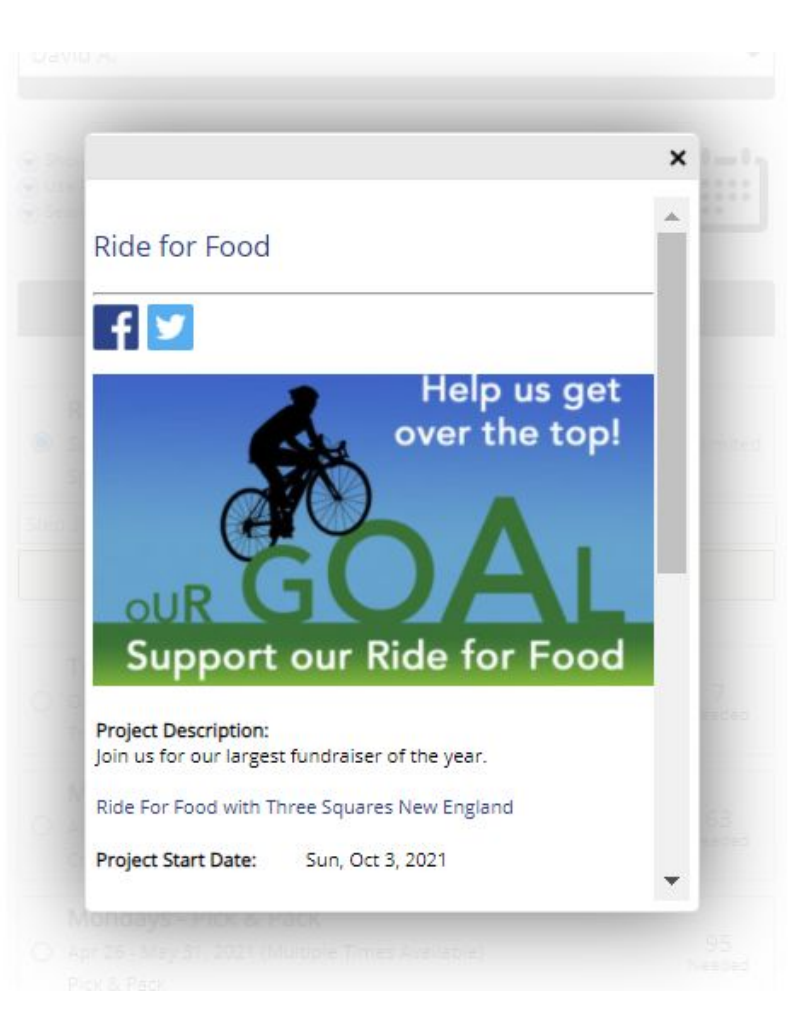

### Registering for an ongoing opportunity

Below our "Highlighted Opportunities" is a list of our available opportunities

#### v David A. Show Event Calendar Ute Private Event Registration Code ..... earith Svents by Interest, Location, Date or Reyword Step 2: Select an Available Event Below # Highlighted Opportunities Previous Overn Selection Ride for Food O Sun, Oct 3, 2021 Unienstand Special Events All Available Events Transport Food 7 O Organy Reputation Needed Transporting Food Mondays - SOS (Save Our Surplus) 63 Apr 26 - May 31, 2021 (Multiple Times Available) Needed Looking Mondays - Pick & Pack 95 Needed O Acr 26 - May 31, 2021 (Multiple Times Available) Pick & Pack Dishwashing 15 Needed O Apr 26 - May 31, 2021 (Multiple Times Available) **Cooking** Student Team 70 Needed Apr 26 - May 31, 2021 (Multiple Times Available) Pick & Pack

### 1. Hover over the opportunity you are interested in and click on "view event details" to find out more

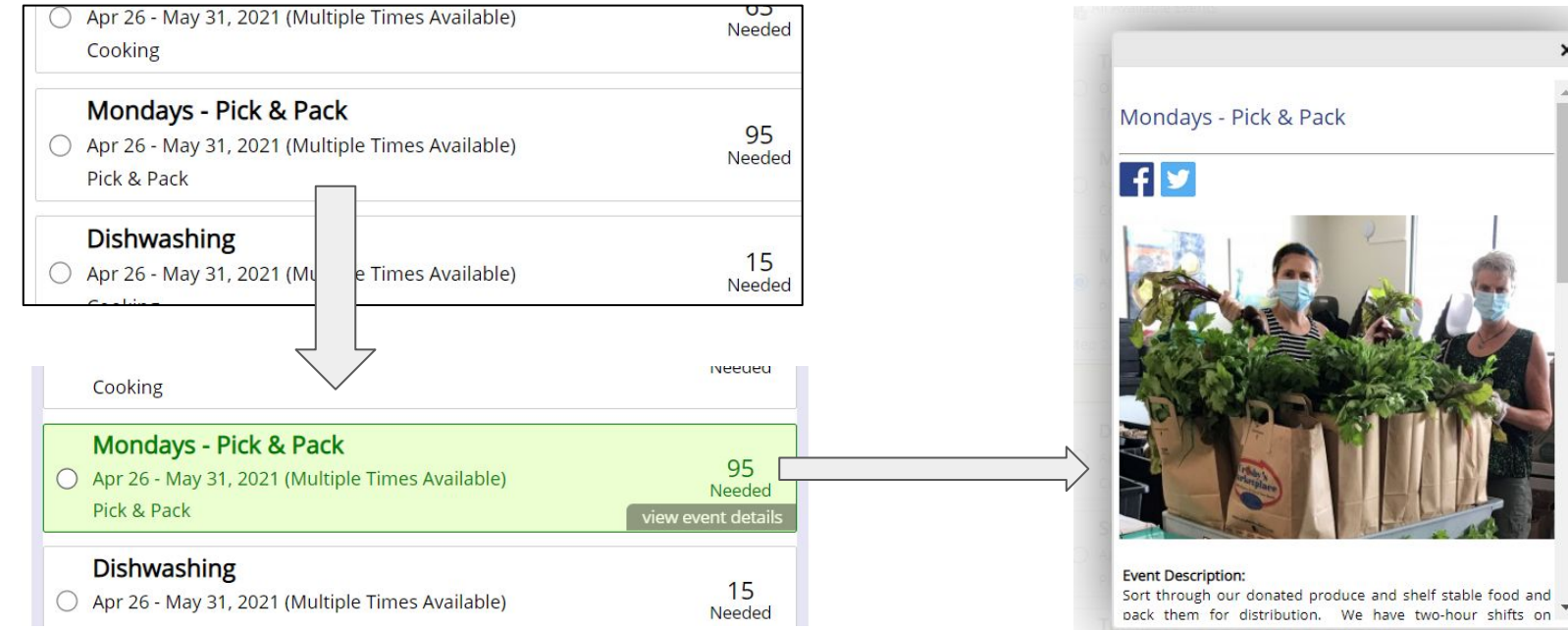

× Mondays - Pick & Pack Sort through our donated produce and shelf stable food and

### Scroll down to see opportunities

#### All Available Even

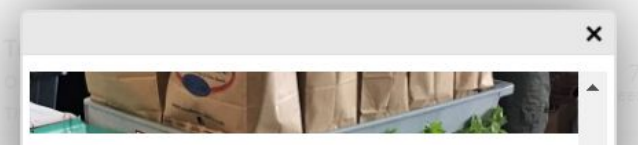

#### Event Description:

Sort through our donated produce and shelf stable food and pack them for distribution. We have two-hour shifts on Mondays at 9am, 12pm and 2pm.

| Date/Time &<br>Details                  | Volunteers<br>Needed |
|-----------------------------------------|----------------------|
| Mon, Apr 26, 2021 - 9:00 AM to 11:00 AM | 3                    |
| Mon, Apr 26, 2021 - 11:00 AM to 1:00 PM | Full                 |
| Mon, Apr 26, 2021 - 2:00 PM to 4:00 PM  | 2                    |
| Mon, May 3, 2021 - 9:00 AM to 11:00 AM  | 6                    |
| Mon, May 3, 2021 - 11:00 AM to 1:00 PM  | 6                    |
| Mon, May 3, 2021 - 2:00 PM to 4:00 PM   | 6                    |
| Mon, May 10, 2021 - 9:00 AM to 11:00 AM | 6                    |
| Mon, May 10, 2021 - 11:00 AM to 1:00 PM | 6                    |
| Mon, May 10, 2021 - 2:00 PM to 4:00 PM  | 6                    |
| Mon, May 17, 2021 - 9:00 AM to 11:00 AM | 6                    |
| 47 0004 44-00 ALAL- 4-00 DEA            | ~                    |

### Registering for an Opportunity

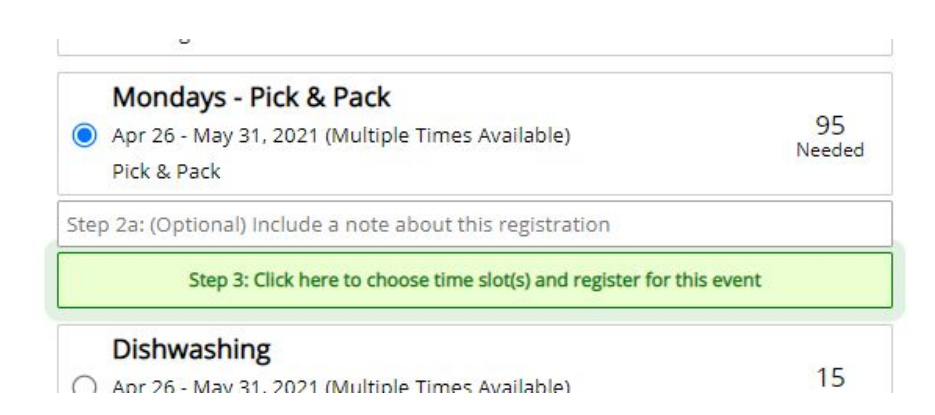

If you want to register for an opportunity:

- Close the informational pop up
- Click on "Step 3"

### Registering for an Opportunity

| Select an Available Slot Below          |                      |
|-----------------------------------------|----------------------|
| Date/Time &<br>Details                  | Volunteers<br>Needed |
| Mon, Apr 26, 2021 - 9:00 AM to 11:00 AM | з                    |
| Mon, Apr 26, 2021 - 11:00 AM to 1:00 PM | Full                 |
| Mon, Apr 26, 2021 - 2:00 PM to 4:00 PM  | 2                    |
| Mon, May 3, 2021 - 9:00 AM to 11:00 AM  | 6                    |
| Mon, May 3, 2021 - 11:00 AM to 1:00 PM  | 6                    |
| Mon, May 3, 2021 - 2:00 PM to 4:00 PM   | 6                    |
| Mon, May 10, 2021 - 9:00 AM to 11:00 AM | 6                    |
| Mon, May 10, 2021 - 11:00 AM to 1:00 PM | 6                    |
| Mon, May 10, 2021 - 2:00 PM to 4:00 PM  | 6                    |
| Mon, May 17, 2021 - 9:00 AM to 11:00 AM | 6                    |
| Mon, May 17, 2021 - 11:00 AM to 1:00 PM | 6                    |
| Mon, May 17, 2021 - 2:00 PM to 4:00 PM  | 6                    |
| Mon, May 24, 2021 - 9:00 AM to 11:00 AM | 6                    |
| Mon, May 24, 2021 - 11:00 AM to 1:00 PM | 6                    |
| Mon, May 24, 2021 - 2:00 PM to 4:00 PM  | 6                    |
| Mon, May 31, 2021 - 9:00 AM to 11:00 AM | 6                    |
| Mon, May 31, 2021 - 11:00 AM to 1:00 PM | 6                    |
| Mon, May 31, 2021 - 2:00 PM to 4:00 PM  | 6                    |

#### Include a note about this registration **B**

Optional Registration Note

Register Cancel

| Select an Available Slot Be             | low                                |
|-----------------------------------------|------------------------------------|
| Date/Time &<br>Details                  | <u>Volunteers</u><br><u>Needed</u> |
| Mon, Apr 26, 2021 - 9:00 AM to 11:00 AM | 3                                  |
| Mon, Apr 26, 2021 - 11:00 AM to 1:00 PM | Full                               |
| Mon, Apr 26, 2021 - 2:00 PM to 4:00 PM  | 2                                  |
| Mon, May 3, 2021 - 9:00 AM to 11:00 AM  | 6                                  |
| Mon, May 3, 2021 - 11:00 AM to 1:00 PM  | 6                                  |
| Mon, May 3, 2021 - 2:00 PM to 4:00 PM   | 6                                  |
| Mon, May 10, 2021 - 9:00 AM to 11:00 AM | 6                                  |
| Mon, May 10, 2021 - 11:00 AM to 1:00 PM | 6                                  |
| Mon, May 10, 2021 - 2:00 PM to 4:00 PM  | 6                                  |
| Mon. May 17, 2021 - 9:00 AM to 11:00 AM | 6                                  |
| Mon. May 17, 2021 - 11:00 AM to 1:00 PM | 6                                  |
| Mon, May 17, 2021 - 2:00 PM to 4:00 PM  | 6                                  |
| Mon, May 24, 2021 - 9:00 AM to 11:00 AM | 6                                  |
| Mon. May 24, 2021 - 11:00 AM to 1:00 PM | 6                                  |
| Mon. May 24, 2021 - 2:00 PM to 4:00 PM  | 6                                  |
| Mon, May 31, 2021 - 9:00 AM to 11:00 AM | 6                                  |
| Mon, May 31, 2021 - 11:00 AM to 1:00 PM | 6                                  |
| Mon, May 31, 2021 - 2:00 PM to 4:00 PM  | 6                                  |

| Include a note about this registration <b>B</b> |        |  |
|-------------------------------------------------|--------|--|
| Registration Note                               |        |  |
| Register                                        | Cancel |  |

Optiona

| Date/Time &<br>Details                  | Volunteer:<br>Needed |
|-----------------------------------------|----------------------|
| Mon, Apr 26, 2021 - 9:00 AM to 11:00 AM | 3                    |
| Mon. Apr 26, 2021 - 11:00 AM to 1:00 PM | Full                 |
| Mon, Apr 26, 2021 - 2:00 PM to 4:00 PM  | 2                    |
| Mon, May 3, 2021 - 9:00 AM to 11:00 AM  | 6                    |
| Mon, May 3, 2021 - 11:00 AM to 1:00 PM  | 6                    |
| Mon, May 3, 2021 - 2:00 PM to 4:00 PM   | 6                    |
| Mon, May 10, 2021 - 9:00 AM to 11:00 AM | 6                    |
| Mon, May 10, 2021 - 11:00 AM to 1:00 PM | 6                    |
| Mon, May 10, 2021 - 2:00 PM to 4:00 PM  | 6                    |
| Mon, May 17, 2021 - 9:00 AM to 11:00 AM | 6                    |
| Mon, May 17, 2021 - 11:00 AM to 1:00 PM | 6                    |
| Mon, May 17, 2021 - 2:00 PM to 4:00 PM  | 6                    |
| Mon, May 24, 2021 - 9:00 AM to 11:00 AM | 6                    |
| Mon, May 24, 2021 - 11:00 AM to 1:00 PM | 6                    |
| Mon, May 24, 2021 - 2:00 PM to 4:00 PM  | 6                    |
| Mon, May 31, 2021 - 9:00 AM to 11:00 AM | 6                    |
| Mon, May 31, 2021 - 11:00 AM to 1:00 PM | 6                    |
| Mon, May 31, 2021 - 2:00 PM to 4:00 PM  | 6                    |

| can't stand for long periods of time. |  |
|---------------------------------------|--|
|                                       |  |
|                                       |  |
|                                       |  |

### Volunteer Manager Shift Approval Process

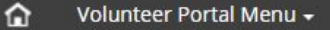

### .

#### **Open Table Event Registration**

#### Registration Request Submitted Successfully.

Please check your E-mail for additional details. If you would like to register for an additional opportunity, please select an event from the "Select an Available Event" section below or click "Portal Home" for more options. The first time a volunteer registers for an opportunity, it will need to be approved by the Volunteer Manager.

This is done to keep shifts from being flooded with new volunteers.

Once you have been approved for a type of opportunity (Pick & Pack, Distribution, Dishwashing, etc.). You will then be able to sign up for any available shift without preapproval.

### You will immediately receive this confirmation email.

#### FRESH FOOD. HEALTHY COMMUNITY.

Heather,

Thank you for volunteering to serve with Open Table. This E-mail is to confirm that you have successfully submitted a request to participate in the event listed below.

PLEASE NOTE: You HAVE NOT been registered for the event at this time. Your registration request is being reviewed by our team and you will receive a separate registration confirmation E-mail once your registration has been approved.

If you have any questions about this event, please contact the event organizer using the contact information provided at the bottom of this message.

Event Name: Mondays - Pick & Pack

Event Date/Time: Mon, Apr 26, 2021 - 9:00 AM to 11:00 AM

Cancellation: If you are no longer able to participate in this slot, please click here to cancel your registration request: Cancel Request

Event Organizer: Danielle Hankey dihankey@comcast.net

### To Cancel a Reservation

| Cancel Event Regist                            | ration                                                       |                          |                                   |
|------------------------------------------------|--------------------------------------------------------------|--------------------------|-----------------------------------|
| Please review the informat                     | tion below and click the "Click here to cancel registration" | Event Registration Reque | st Cancelled Successfully!        |
| <ul> <li>button to proceed with car</li> </ul> | Aceing your registration.                                    | Volunteer Name:          | Heather Hernandez                 |
| Volunteer Name:                                | Heather Hernandez                                            | Event Name:              | Mondays - Pick & Pack             |
| Event Name:                                    | Mondays - Pick & Pack                                        | Event Start Date/Time:   | Mon, Apr 26, 2021 - 9:00 AM       |
| Event Start Date/Time:                         | Mon, Apr 26, 2021 - 9:00 AM                                  | Reason for Canceling:    | (Optional)                        |
| Reason for Canceling:                          | (Optional)                                                   |                          | Click here to cancel registration |
| (                                              | Click here to cancel registration                            |                          |                                   |
|                                                |                                                              | < Go to Event Listing    |                                   |

### Alternate Way to View Opportunities

| David A.                                                                                                    | ~             | FRESH FOOD. HEALTHY COMMUNITY.                                                                                                    |
|----------------------------------------------------------------------------------------------------|---------------|----------------------------------------------------------------------------------------------------|
| Drow Event Calender<br>Use Private Event Registration Cade<br>Search Events by Interest, Locaton, Date or Keyword |               |                                                                                                    |
| Step 2: Select an Available Event Bel                                                                             | OW II         | <br>☆         Volunteer Portal Menu →         ●                                                                                                    |
| Ride for Food O Sus, Oct 3, 2021 Special Events                                                                   | Circleraturd  | Open Table Registration Date Selection                                                                                                    |
| Al Available Events                                                                                               |               | < April 2021 >                                                                                                    |
| Transport Food<br>Organg lingshalatan<br>Inaroporting Joed                                                        | 7<br>Needed   | <br>Su Mo Tu We Th Fr Sa<br>01 02 03                                                                                                    |
| Mondays - SOS (Save Our Surplus)<br>Apr 25 - May 31, 2021 (Multipler Innex Available)<br>Cooking                  | 63<br>Needed  | <br>04         05         06         07         08         09         10           11         12         13         14         15         16         17 |
| Mondays - Pick & Pack<br>Q Apr 26-May 31, 2021 (Walkpile Times Available)<br>Pick & Pack                          | 95<br>Newcled | <br>18       19       20       21       22       23       24         25       26       27       28       29       30                                    |
| Dishwashing<br>O Apr 26-May 51, 2021 (Multiple Times Available)<br>Cooking                                        | 15<br>Needad  | Please Select a Date                                                                                                    |
| Student Team<br>Apr 26 - May 31, 2021 (Multiple Times Available)<br>To L & Cont                                   | 70<br>Needed  | <br>< Back to Registration Page                                                                                                    |

#### Volunteer Portal Menu -

企

#### Open Table Registration Date Selection

| <  |    | April 2021 |    |    | >  |    |
|----|----|------------|----|----|----|----|
| Su | Мо | Tu         | We | Th | Fr | Sa |
|    |    |            |    | 01 | 02 | 03 |
| 04 | 05 | 06         | 07 | 08 | 09 | 10 |
| 11 | 12 | 13         | 14 | 15 | 16 | 17 |
| 18 | 19 | 20         | 21 | 22 | 23 | 24 |
| 25 | 26 | 27         | 28 | 29 | 30 |    |

| Mon, Apr 26, 2021                                               |                      |                       |  |
|-----------------------------------------------------------------|----------------------|-----------------------|--|
| Event Name & Time                                               | Volunteers<br>Needed |                       |  |
| Mondays - SOS (Save Our Surplus)<br>8:30 AM to 10:45 AM         | 1                    | Learn Sign<br>More Up |  |
| Mondays - Pick & Pack<br>9:00 AM to 11:00 AM                    | 3                    | Learn Sign<br>More Up |  |
| Mondays - Pick & Pack<br>11:00 AM to 1:00 PM                    | Full                 | Learn<br>More         |  |
| Mondays - SOS (Save Our Surplus)<br>11:00 AM to 1:30 PM         | 1                    | Learn Sign<br>More Up |  |
| Dishwashing<br>12:00 PM to 1:00 PM                              | Full                 | Learn<br>More         |  |
| Mondays - Pick & Pack<br>2:00 PM to 4:00 PM                     | 2                    | Learn Sign<br>More Up |  |
| Mondays - SOS (Save Our Surplus)<br>2:30 PM to 5:30 PM          | 1                    | Learn Sign<br>More Up |  |
| Student Team<br>4:00 PM to 6:00 PM<br>High School Students Only | 7                    | Learn Sign<br>More Up |  |
| Dishwashing<br>4:30 PM to 5:30 PM                               | Full                 | Learn<br>More         |  |

#### Volunteer Portal Menu 🗸

ŵ

#### 0

#### Open Table Registration Date Selection

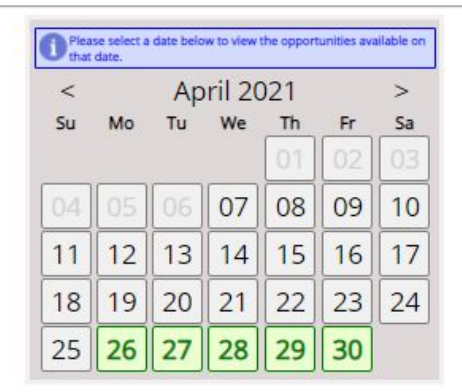

| Mon, Apr 26, 2021                                      |                                                                |  |  |
|--------------------------------------------------------|----------------------------------------------------------------|--|--|
| vent Name & Time                                       | Volunteers<br>Needed                                           |  |  |
| Mondays - SOS (Save Our Surplus)<br>GO AM to 10:45 AM  | 1 Learn Sign Up                                                |  |  |
| Mondays - Pick & Pack                                  | 3 Learn Sign<br>More Up                                        |  |  |
|                                                        | Register for Event                                             |  |  |
| Mondays - Pick & Pack<br>1:00 AM to 1:00 PM            | Click here to register for this opportunity.                   |  |  |
| Mondays - SOS (Save Our Surplus)<br>1:00 AM to 1:30 PM | Total Needed: 6<br>Number Registered: 3<br>Number Available: 3 |  |  |
| Dishwashing                                            | Service Hours: 2.00                                            |  |  |
| 2:00 PM to 1:00 PM                                     | Full More                                                      |  |  |

#### Volunteer Portal Menu -Open Table Registration Date Selection Please select a date below to view the opportunities available on that date. April 2021 < > Su Tu We Th Fr Sa Mo 07 08 09 10 11 12 13 14 15 16 17 18 19 20 21 22 23 24 25 26 27 28 29 30

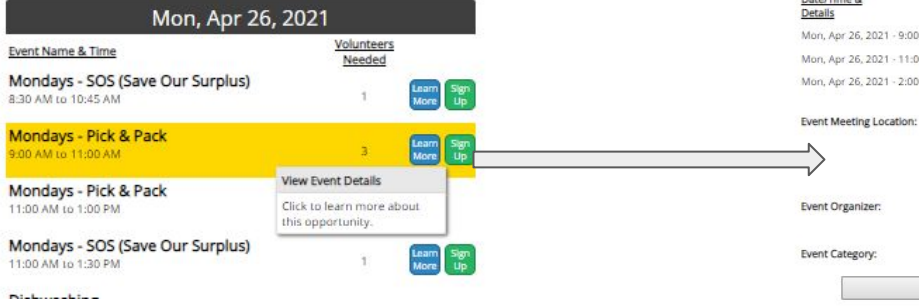

#### Mondays - Pick & Pack

#### f 🔽

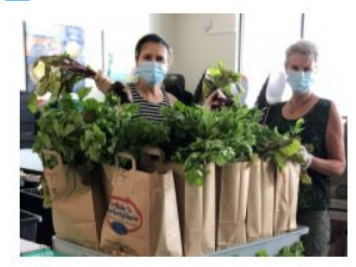

#### Event Description:

Sort through our donated produce and shelf stable food and pack them for distribution. We have two-hour shifts on Mondays at 9am, 12pm and 2pm.

| Select an Available Slot Below          |                      |  |  |  |
|-----------------------------------------|----------------------|--|--|--|
| Date/Time &<br>Details                  | Volunteers<br>Needed |  |  |  |
| Mon, Apr 26, 2021 - 9:00 AM to 11:00 AM | a Sign Up            |  |  |  |
| Mon, Apr 26, 2021 - 11:00 AM to 1:00 PM | Full                 |  |  |  |
| Mon, Apr 26, 2021 - 2:00 PM to 4:00 PM  | 2 Sign Up            |  |  |  |

Ion: Open Table 33 Main Street Maynard, MA 01754

G View Location Map

Danielle Hankey djhankey@comcast.net

Pick & Pack

Click here to Register

< Back to Event Listing